## DNA CenterおよびISE 3.1でのRADIUS外部認証 の設定

| 内容                 |  |  |
|--------------------|--|--|
| <u>はじめに</u>        |  |  |
| <u>前提条件</u>        |  |  |
| <u>要件</u>          |  |  |
| <u>使用するコンポーネント</u> |  |  |
| <u>設定</u>          |  |  |
| <u>確認</u>          |  |  |
| <u>その他のロール</u>     |  |  |

### はじめに

このドキュメントでは、3.1リリースを実行するCisco ISEサーバを使用して、Cisco DNA CenterでRADIUS外部認証を設定する方法について説明します。

## 前提条件

#### 要件

次の項目に関する知識があることが推奨されます。

Cisco DNA CenterとCisco ISEはすでに統合されており、統合はアクティブステータスになっています。

使用するコンポーネント

このドキュメントの情報は、次のソフトウェアとハードウェアのバージョンに基づいています。

- ・ Cisco DNA Center 2.3.5.xリリース
- ・ Cisco ISE 3.1リリース

このドキュメントの情報は、特定のラボ環境にあるデバイスに基づいて作成されました。このド キュメントで使用するすべてのデバイスは、クリアな(デフォルト)設定で作業を開始していま す。本稼働中のネットワークでは、各コマンドによって起こる可能性がある影響を十分確認して ください。

#### 設定

ステップ1: Cisco DNA CenterのGUIにログインし、System > Settings > Authentication and Policy Serversの順に選択します。

# RADIUSプロトコルが設定されていて、ISE TypeサーバのISEステータスがActiveになっていることを確認します。

Settings / External Services

#### Authentication and Policy Servers

Use this form to specify the servers that authenticate Cisco DNA Center users. Cisco Identity Services Engine (ISE) servers can also supply policy and user information.

| ⊕ Add ∨ ⊥ î Export |               |      |        | As of: Jul 19, 2023 4:38 PM 🛛 🤁 |
|--------------------|---------------|------|--------|---------------------------------|
| IP Address         | Protocol      | Туре | Status | Actions                         |
| 1000               | RADIUS_TACACS | ААА  | ACTIVE |                                 |
| 52 BPR. /          | RADIUS        | ISE  | ACTIVE |                                 |
|                    | RADIUS        | ААА  | ACTIVE |                                 |
| 10.00 million (    | RADIUS        | AAA  | ACTIVE |                                 |
|                    | RADIUS_TACACS | AAA  | ACTIVE |                                 |

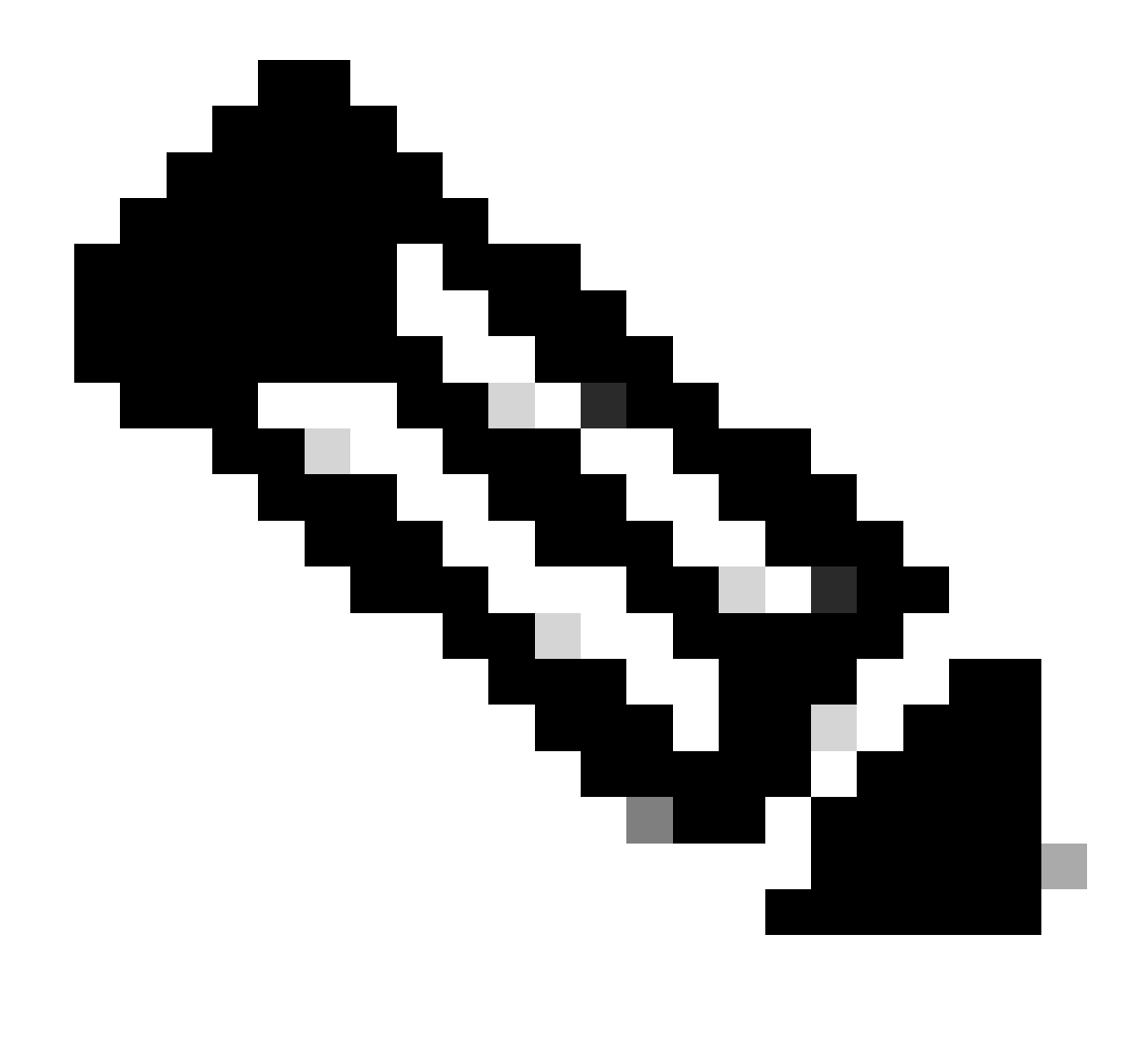

注:このドキュメントでは、RADIUS\_TACACSプロトコルタイプが機能します。

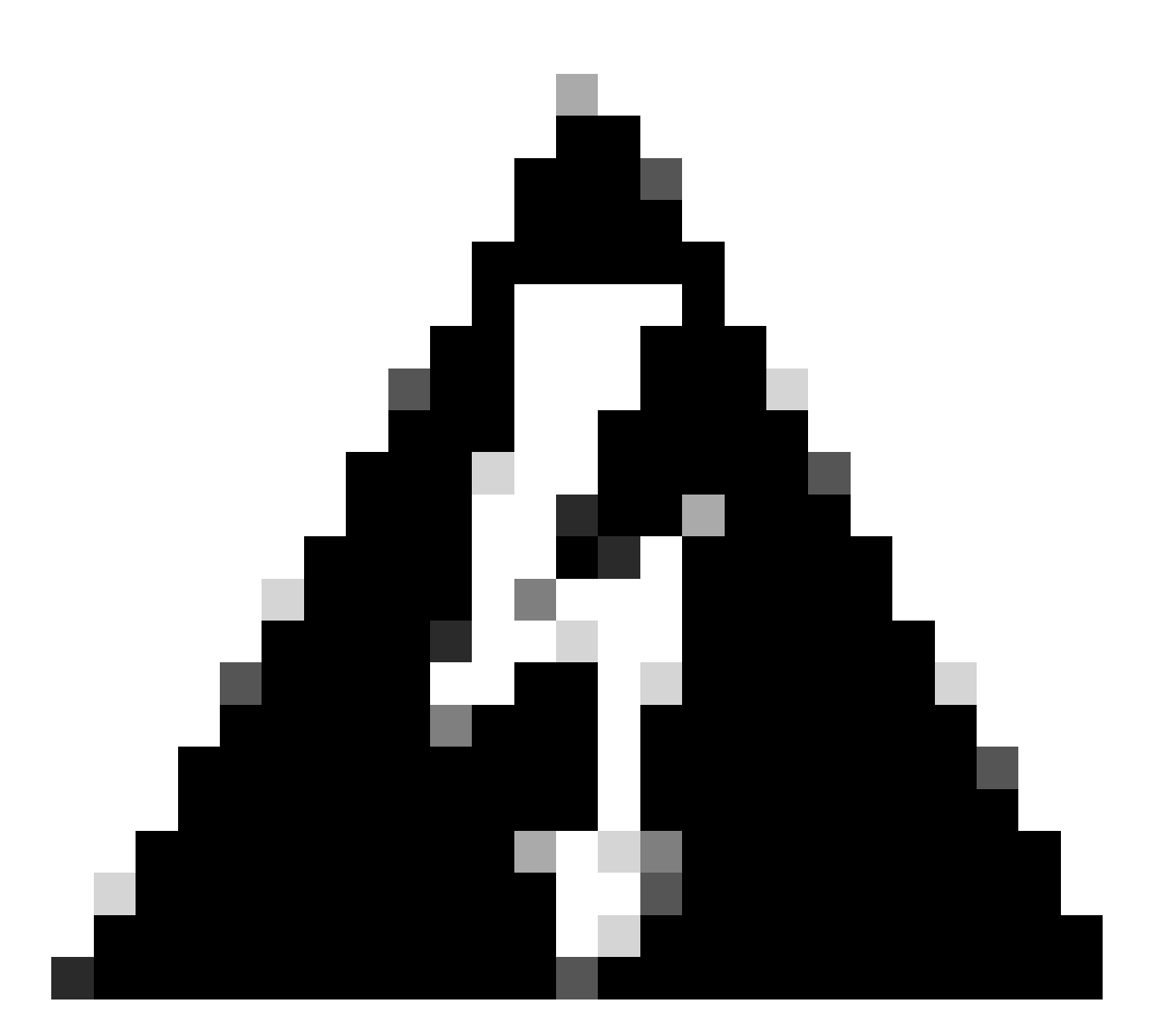

警告:ISEサーバがアクティブステータスでない場合は、最初に統合を修正する必要があり ます。

ステップ 2: ISEサーバで、Administration > Network Resources > Network Devicesの順に移動し、Filterアイコンをクリックし、Cisco DNA CenterのIPアドレスを記入して、エントリが存在する かどうかを確認します。増加している場合は、ステップ3に進みます。

エントリが見つからない場合は、「No data available」というメッセージが表示されます。

#### **Network Devices**

|         |                        |   |           |           |            |              |          |        |             | Selected 0 Tota | al 0 🜔        | ; @      |
|---------|------------------------|---|-----------|-----------|------------|--------------|----------|--------|-------------|-----------------|---------------|----------|
| 🖉 Edit  | $+ \operatorname{Add}$ | C | Duplicate | Import 🕁  | 🟦 Export 🖂 | Generate PAC | 📋 Delete | $\sim$ |             | Quick F         | Filter $\vee$ | $\nabla$ |
|         | Name                   | ^ | IP/Mask   | Profile N | lame       | Location     |          | Туре   | Description |                 |               |          |
|         |                        |   | x.x.x.x   | _         |            |              |          |        |             |                 |               |          |
| No data | available              |   |           |           |            |              |          |        |             |                 |               |          |

この場合、Cisco DNA Center用のネットワークデバイスを作成する必要があるため、Addボタンをクリックします。

| Network Devices                |                         |                     |      |             |                         |
|--------------------------------|-------------------------|---------------------|------|-------------|-------------------------|
|                                |                         |                     |      |             | Selected 0 Total 0 🖯 🗔  |
| 🖉 Edit 🕂 Add 🗓 Duplicate 🕁 Imp | port 🟦 Export 🖂 🔒 Gener | rate PAC 👔 Delete 🗸 |      |             | Quick Filter $\vee$ $-$ |
| Name $\wedge$ IP/Mask          | Profile Name            | Location            | Туре | Description |                         |
| x.x.x.x                        |                         |                     |      |             |                         |
| No data available              |                         |                     |      |             |                         |

No data available

名前、説明、およびIPアドレス(またはアドレス)をCisco DNA Centerから設定します。その他 の設定はすべてデフォルト値に設定されるため、このドキュメントの目的には必要ありません。 Notwork Devices List > New Network Device

## Network Devices

| <ul> <li>Name</li> </ul> | mxc-dnac!        | 5          |          |        |       |  |
|--------------------------|------------------|------------|----------|--------|-------|--|
| Description              | Cisco DNA        | Centei     |          |        |       |  |
| IP Ad                    | dress 🗸 * IP :   | -          |          | / _3;  | 2 🖗 • |  |
| * Device Profile         | att Cisco        | <b>v</b> 0 |          |        |       |  |
| Model Name               |                  | ~          |          |        |       |  |
| Software Versio          | n                | ~          |          |        |       |  |
| * Network De             | vice Group       |            |          |        |       |  |
| Location                 | All Locations    | ~ [        | Set To D | efault |       |  |
| IPSEC                    | Is IPSEC Device  | ~          | Set To D | efault | 8     |  |
| Device Type              | All Device Types | <u>~</u> [ | Set To D | efault |       |  |

スクロールダウンして、RADIUS Authentication Settingsのチェックボックスをクリックしてイネ ーブルにし、共有秘密を設定します。

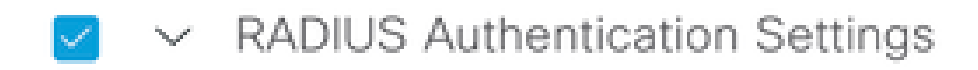

RADIUS UDP Settings

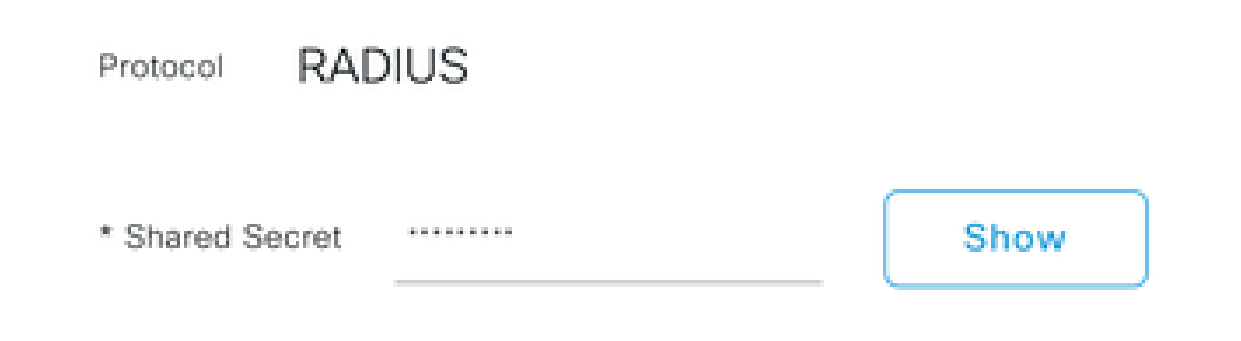

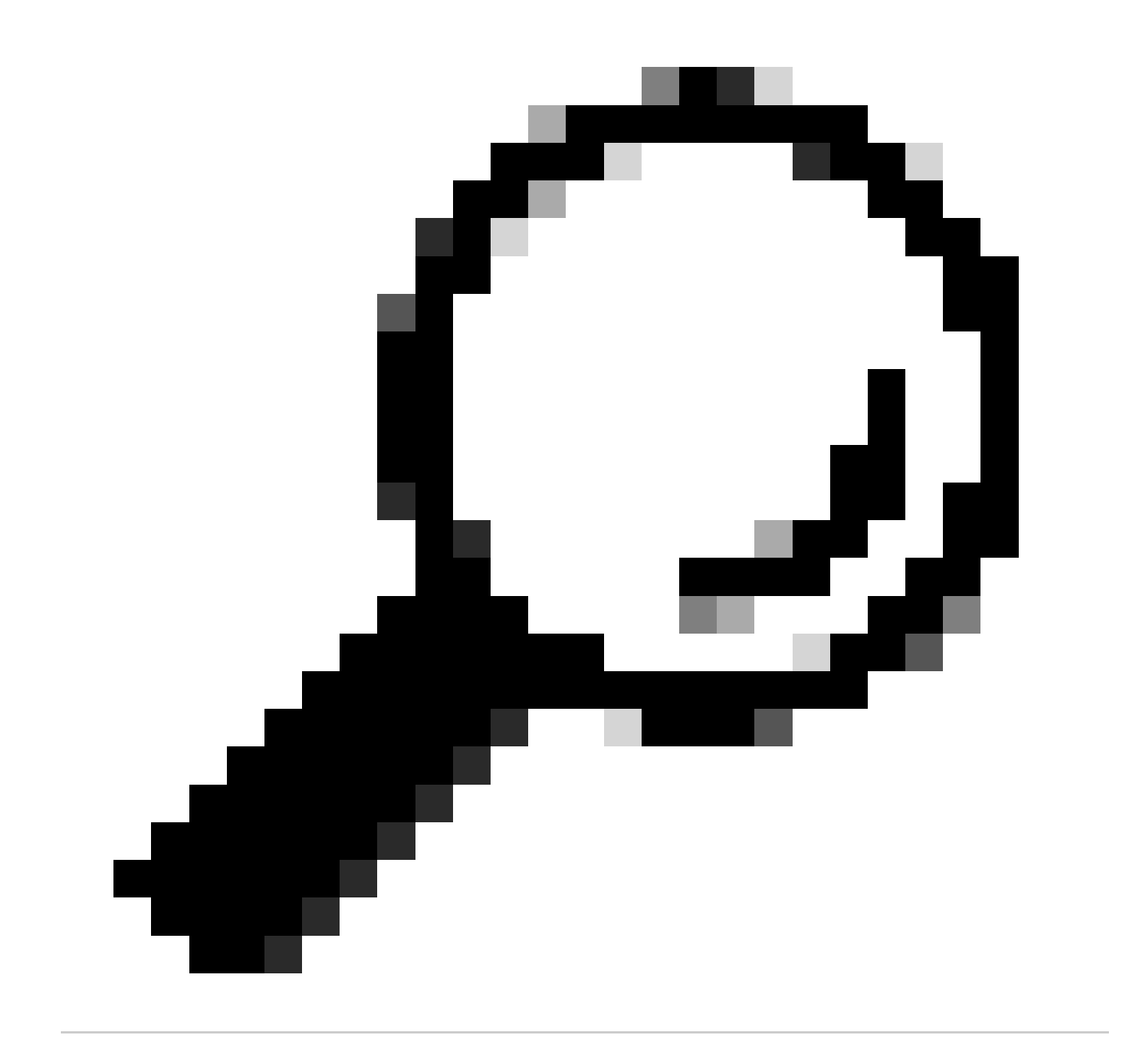

ヒント:この共有秘密は後で必要になるので、他の場所に保存してください。

その後で、Submitをクリックします。

ステップ 3: ISEサーバで、Policy > Policy Elements > Resultsの順に移動し、認可プロファイル を作成します。

Authorization > Authorization Profilesの順に選択し、Addオプションを選択します。

| E Cisco ISE                         |          |        |                           | Policy - Policy Eler | ments |                                                                          | ① Q Ø 5                   | 0 ¢   |
|-------------------------------------|----------|--------|---------------------------|----------------------|-------|--------------------------------------------------------------------------|---------------------------|-------|
| Dictionaries Condit                 | ions Re: | sults  |                           |                      |       |                                                                          |                           |       |
| Authentication<br>Allowed Protocols | ~        | Stan   | dard Authorizatio         | Dn Profiles          |       |                                                                          |                           |       |
| Authorization                       | ×        | 0 Edit | + Add Duplicate De        | liete                |       |                                                                          | Selected 0 Total 20 k     | · 7   |
| Downloadable ACLS                   |          |        | Name                      | Profile              | ^     | Description                                                              |                           |       |
|                                     |          |        | APs_19.5.0                | 🗯 Cisco ()           |       | 172_19_5_0-INFRA_VN                                                      |                           |       |
| Profiling                           | >        |        | AuthTemplate              | 🗯 Cisco 🕕            |       |                                                                          |                           |       |
| Posture                             | >        |        | Blackhole_Wireless_Access | 🗰 Cisco 👔            |       | Default profile used to blacklist wireless devices. Ensure that you cont | figure a BLACKHOLE ACL or | n the |
| Client Provisioning                 | >        |        | CY_CAMPUS_MAC             | 🚢 Cisco 🕕            |       | CY_CAMPUS_MAC                                                            |                           |       |
|                                     | 1        |        | OV Quest profile          | th Clean             |       | CV Quert profile                                                         |                           |       |

Nameを設定し、Descriptionを追加して新しいプロファイルの記録を保存し、Access Typeが ACCES\_ACCEPTに設定されていることを確認します。

| Results                                             |                                              |
|-----------------------------------------------------|----------------------------------------------|
| Authorization Profiles > Ne<br>Authorization Profil | ew Authorization Profile                     |
| * Name                                              | DNAC_AUTH_PROFILE                            |
| Description                                         | External Authentication for Cisco DNA Center |
| * Access Type                                       | ACCESS_ACCEPT ~                              |
| Network Device Profile                              | tisco ∨⊕                                     |
| Service Template                                    |                                              |
| Track Movement                                      |                                              |
| Agentless Posture                                   |                                              |
| Passive Identity Tracking                           |                                              |

下にスクロールして、Advanced Attributes Settingsを設定します。

左側の列でcisco-av-pairオプションを検索して選択します。

右列の手動で「Role=SUPER-ADMIN-ROLE」と入力します。

次の図のように表示されたら、Submitをクリックします。

| ∽ Adv | vanced Attributes Set | tings |   |                       |   |   |   |
|-------|-----------------------|-------|---|-----------------------|---|---|---|
| H     | Cisco:cisco-av-pair   | ~     | = | Role=SUPER-ADMIN-ROLE | ~ | - | ÷ |

✓ Attributes Details

Access Type = ACCESS\_ACCEPT

cisco-av-pair = Role=SUPER-ADMIN-ROLE

ステップ 4: ISEサーバで、Work Centers > Profiler > Policy Setsの順に移動し、認証および認可 ポリシーを設定します。

Defaultポリシーを特定し、青い矢印をクリックして設定します。

| ≡ Cisc     | o ISE               |                   | Work Cen          | ters • Profile | r          |              |                    | 0         | Q ()     | \$<br>\$ |
|------------|---------------------|-------------------|-------------------|----------------|------------|--------------|--------------------|-----------|----------|----------|
| Overview   | Ext Id Sources      | Network Devices   | Endpoint Classifi | cation No      | ode Config | Feeds        | Manual Scans       | More      | • ~      |          |
| Policy Set | s                   |                   |                   |                | R          | eset         | Reset Policyset    | Hitcounts |          | Save     |
| 🕂 Sta      | tus Policy Set Name | e Description     | Con               | ditions        | Allow      | ed Protocols | / Server Sequen    | ce Hits   | Actions  | View     |
| Q Se       | arch                |                   |                   |                |            |              |                    |           |          |          |
|            | Wire-dot1x          |                   | =                 | Wired_802.1X   | internal_  | user         | $\propto$ $\sim$ + | 0         | £ģ}      | >        |
|            | мав                 |                   |                   | Wired_MAB      | Default f  | Network Acce | ss 🖾 ~+            | 0         | £ģ3      | >        |
| ٩          | Default             | Default policy se | ŧ                 |                | Default 1  | Network Acce | ss 🛛 🗸 +           | 180517    | <u>{</u> | >        |
|            |                     |                   |                   |                |            |              |                    |           |          |          |
|            |                     |                   |                   |                |            |              |                    |           |          | 0        |

Default Policy Set内でAuthentication Policyを展開し、Defaultセクションの下でOptionsを展開して、これらが次の設定と一致していることを確認します。

|               | SE              |               |                            | Work Centers - | Profiler |              |                 | 0                      | Q (        | ) 20   |
|---------------|-----------------|---------------|----------------------------|----------------|----------|--------------|-----------------|------------------------|------------|--------|
| erview E      | xt Id Sources   | Network Devic | es Endpoint Classification | Node Config    | Feeds    | Manual Scans | Policy Elements | Profiling Policies     | More ~     |        |
| licy Sets→    | Default         |               |                            |                |          |              | Reset           | Reset Policyset Hitcou | ints       | Save   |
| Status P      | Policy Set Name | Descript      | ion Conditions             |                |          |              |                 | Allowed Protocols / Se | rver Seque | nce H  |
| Q Search      | Default         | Default       | policy set                 |                |          |              | D               | efault Network Access  | <u> </u>   | 180617 |
| Authenticatio | on Policy (3)   | Cond          | litions                    |                |          |              | lleo            |                        | Lite       | Action |
| Q Searc       | h               | 00110         |                            |                |          |              | 000             |                        | Tinta      | Action |
| •             | мав             | OR            | Wired_MAB                  |                |          |              | > Options       | dpoints 🛛 🗸            | 4556       | \$     |
|               |                 |               | Wired_802.1X               |                |          |              | All_User_I      | D_Stores 🛛 🗸 🗸         |            |        |
| 0             | Dot1X           | OR            | Wireless_802.1X            |                |          |              | > Options       | S                      | 0          | 錼      |

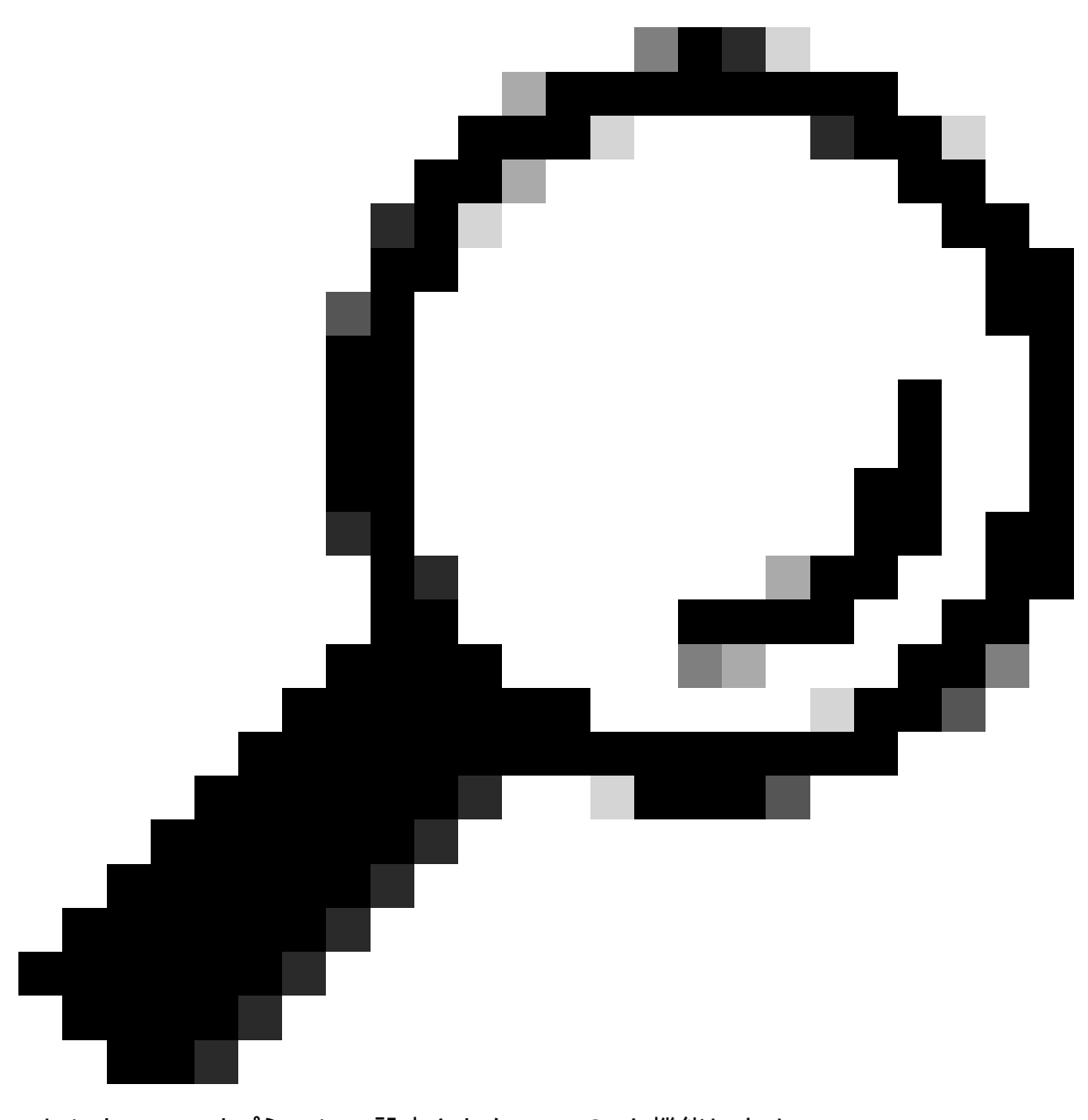

ヒント:3つのオプションで設定されたREJECTも機能します

Default Policy Set内でAuthorization Policyを展開し、Addアイコンを選択して新しいAuthorization Conditionを作成します。

| ≡ Cisc          | o ISE                   |                 |                         | Work Centers - P | Profiler |              |                 | 0                       | Q (?        | ) 59 (\$ |
|-----------------|-------------------------|-----------------|-------------------------|------------------|----------|--------------|-----------------|-------------------------|-------------|----------|
| Overview        | Ext Id Sources          | Network Devices | Endpoint Classification | Node Config      | Feeds    | Manual Scans | Policy Elements | Profiling Policies      | More $\sim$ |          |
| Policy Set      | s→ Default              |                 |                         |                  |          |              | Reset           | Reset Policyset Hitcoun | ts          | Save     |
| Statu           | s Policy Set Name       | Description     | Conditions              |                  |          |              |                 | Allowed Protocols / Ser | ver Seque   | nce Hits |
| Q Se            | arch                    |                 |                         |                  |          |              |                 |                         |             |          |
| •               | Default                 | Default policy  | set                     |                  |          |              |                 | Default Network Access  | <u>×</u> +  | 180617   |
| > Authent       | ication Policy (3)      |                 |                         |                  |          |              |                 |                         |             |          |
| > Authoria      | ation Policy - Local Ex | ceptions        |                         |                  |          |              |                 |                         |             |          |
| > Authoria      | ation Policy - Global E | xceptions       |                         |                  |          |              |                 |                         |             |          |
| $\vee$ Authoriz | ation Policy (25)       |                 |                         |                  |          |              |                 |                         |             |          |
|                 |                         |                 |                         |                  | Result   | 5            |                 |                         |             |          |
| 🕒 St            | atus Rule Name          | Conditions      | 1                       |                  | Profile  | S            | Security        | Groups                  | Hits        | Actions  |
|                 | earch                   |                 |                         |                  |          |              |                 |                         |             |          |

#### ルール名を設定し、Addアイコンをクリックして条件を設定します。

| ≡        | Cisco     | ISE                    |                 |                         | Work Centers - I | Profiler    |              |                |                        | ) Q (       | ) ,9 ¢    |
|----------|-----------|------------------------|-----------------|-------------------------|------------------|-------------|--------------|----------------|------------------------|-------------|-----------|
| Overv    | view      | Ext Id Sources         | Network Devices | Endpoint Classification | Node Config      | Feeds       | Manual Scans | Policy Element | s Profiling Policies   | More        | ~         |
| Polic    | y Sets-   | → Default              |                 |                         |                  |             |              | Reset          | Reset Policyset Hitco  | unts        | Save      |
|          | Status    | Policy Set Name        | Description     | Conditions              |                  |             |              |                | Allowed Protocols / S  | erver Sequ  | ence Hits |
| C        | Q Sear    | ch                     |                 |                         |                  |             |              |                |                        |             |           |
|          | 0         | Default                | Default policy  | set                     |                  |             |              |                | Default Network Access | <u>∞</u> ~+ | 180617    |
| > A      | uthentica | ation Policy (3)       |                 |                         |                  |             |              |                |                        |             |           |
| > A      | uthorizat | tion Policy - Local Ex | ceptions        |                         |                  |             |              |                |                        |             |           |
| > A      | uthorizat | tion Policy - Global E | xceptions       |                         |                  |             |              |                |                        |             |           |
| $\vee$ A | uthorizat | tion Policy (26)       |                 |                         |                  |             |              |                |                        |             |           |
|          |           |                        |                 |                         |                  | Results     |              |                |                        |             |           |
| 6        | Stat      | us Rule Name           | Conditions      |                         |                  | Profiles    | i.           | Securit        | y Groups               | Hits        | Actions   |
| (        | Q Sea     | arch                   |                 |                         |                  |             |              |                |                        |             |           |
|          | •         | DNAC-SUPER-AD          | MIN-ROLE        | +                       |                  | Select from | list         | V + Select fr  | om list                |             | \$\$      |

条件の一部として、ステップ2で設定したネットワークデバイスのIPアドレスに関連付けます。

#### Conditions Studio

| Library                         |       | Editor |                 |                  |        |           |      |
|---------------------------------|-------|--------|-----------------|------------------|--------|-----------|------|
| Search by Name                  |       |        | Network Access  | evice IP Address |        |           |      |
|                                 | S & & | ₽      | Equals 🗸        | 10.88.244.       | 151    |           |      |
| :: BYOD_is_Registered           | 0     |        | Set to 'Is not' |                  |        | Duplicate | Save |
| Catalyst_Switch_Local_Web_Aut   | 0     |        |                 | NEW              | AND OR |           |      |
| :: E Compliance_Unknown_Devices | 0     |        |                 |                  |        |           |      |
| :: E Compliant_Devices          | 0     |        |                 |                  |        |           |      |
| 🗄 🗐 CY_Campus                   | 0     |        |                 |                  |        |           |      |
| E CY_CAMPUS_MAC                 | 0     |        |                 |                  |        |           |      |
| : E CY_Campus_voice             | 0     |        |                 |                  |        |           |      |
| : E CY_Guest                    | 0     |        |                 |                  |        |           |      |
| EAP-MSCHAPv2                    | 0     |        |                 |                  |        |           |      |
|                                 | ~     |        |                 |                  |        |           |      |
|                                 |       |        |                 |                  |        | Close     | Use  |

#### [Save] をクリックします。

新しいLibrary Conditionとして保存し、必要に応じて名前を付けます。この場合は、DNACという 名前です。

## Save condition

O Save as existing Library Condition (replaces current version and impact all policies that use this condition

 $\times$ 

| Select from list         |                                              | $\sim$ |
|--------------------------|----------------------------------------------|--------|
| Save as a new Library Co | ndition                                      |        |
| DNAC                     | Description (optional) Condition Description | 1      |
|                          | Close                                        | Save   |

#### 最後に、ステップ3で作成したプロファイルを設定します。

| ≡ Cisco          | ISE                     |                  |                         | Work Centers - F | Profiler |              |                 | 0                        | Q (      |          |
|------------------|-------------------------|------------------|-------------------------|------------------|----------|--------------|-----------------|--------------------------|----------|----------|
| Overview         | Ext Id Sources          | Network Devices  | Endpoint Classification | Node Config      | Feeds    | Manual Scans | Policy Elements | Profiling Policies       | More ~   |          |
| Policy Sets      | ⇒ Default               |                  |                         |                  |          |              | Reset           | Reset Policyset Hitcount | s        | Save     |
| Status           | Policy Set Name         | Description      | Conditions              |                  |          |              |                 | Allowed Protocols / Serv | er Seque | nce Hits |
| Q Sea            | rch                     |                  |                         |                  |          |              |                 |                          |          |          |
| 0                | Default                 | Default policy   | set                     |                  |          |              | _               | Default Network Access   | <u> </u> | 180617   |
| > Authentic      | ation Policy (3)        |                  |                         |                  |          |              |                 |                          |          |          |
| > Authoriza      | ation Policy - Local Ex | ceptions         |                         |                  |          |              |                 |                          |          |          |
| > Authoriza      | ation Policy - Global E | xceptions        |                         |                  |          |              |                 |                          |          |          |
| $\vee$ Authoriza | tion Policy (25)        |                  |                         |                  |          |              |                 |                          |          |          |
|                  |                         |                  |                         |                  | Results  | 1            |                 |                          |          |          |
| 🕂 Sta            | tus Rule Name           | Conditions       | •                       |                  | Profiles | 3            | Security        | Groups                   | Hits     | Actions  |
| Q Se             | arch                    |                  |                         |                  |          |              |                 |                          |          |          |
| •                | DNAC-SUPER-AD           | DMIN-ROLE E DNAC |                         |                  | DNAC_AL  | TH_PROFILE × | ✓ + Select fro  | m list $\sim$ $+$        |          | ŝ        |

[Save] をクリックします。

ステップ 5: Cisco DNA CenterのGUIにログインし、System > Users & Roles > External Authenticationの順に移動します。

Enable External Userオプションをクリックして、AAA AttributeをCisco-AVPairに設定します。

#### ■ Cisco DNA Center

| Jser N | lanage | ment |
|--------|--------|------|
|--------|--------|------|

Role Based Access Control

External Authentication

#### **External Authentication**

Cisco DNA Center supports external servers for authentication and authorization of External Users.Use the fields in this window to create, update and on Cisco DNA Center is the name of the AAA attribute chosen on the AAA server. The default attribute expected is Cisco-AVPair, but if the user choo it needs to be configured here on Cisco DNA Center.

The value of the AAA attribute to be configured for authorization on AAA server would be in the format of "Role=role1". On ISE server, choose the cisc attributes list. A sample configuration inside Authorization profile would look like "cisco-av-pair= Role=SUPER-ADMIN-ROLE".

An example configuration in the case of manually defining the AAA attribute would be "Cisco-AVPair=Role=SUPER-ADMIN-ROLE".

|   | Enable External User          | 0 |        |  |
|---|-------------------------------|---|--------|--|
| ~ | AAA Attribute                 |   |        |  |
|   | AAA Attribute<br>Cisco-AVPair |   |        |  |
|   | Reset to Default              | t | Update |  |

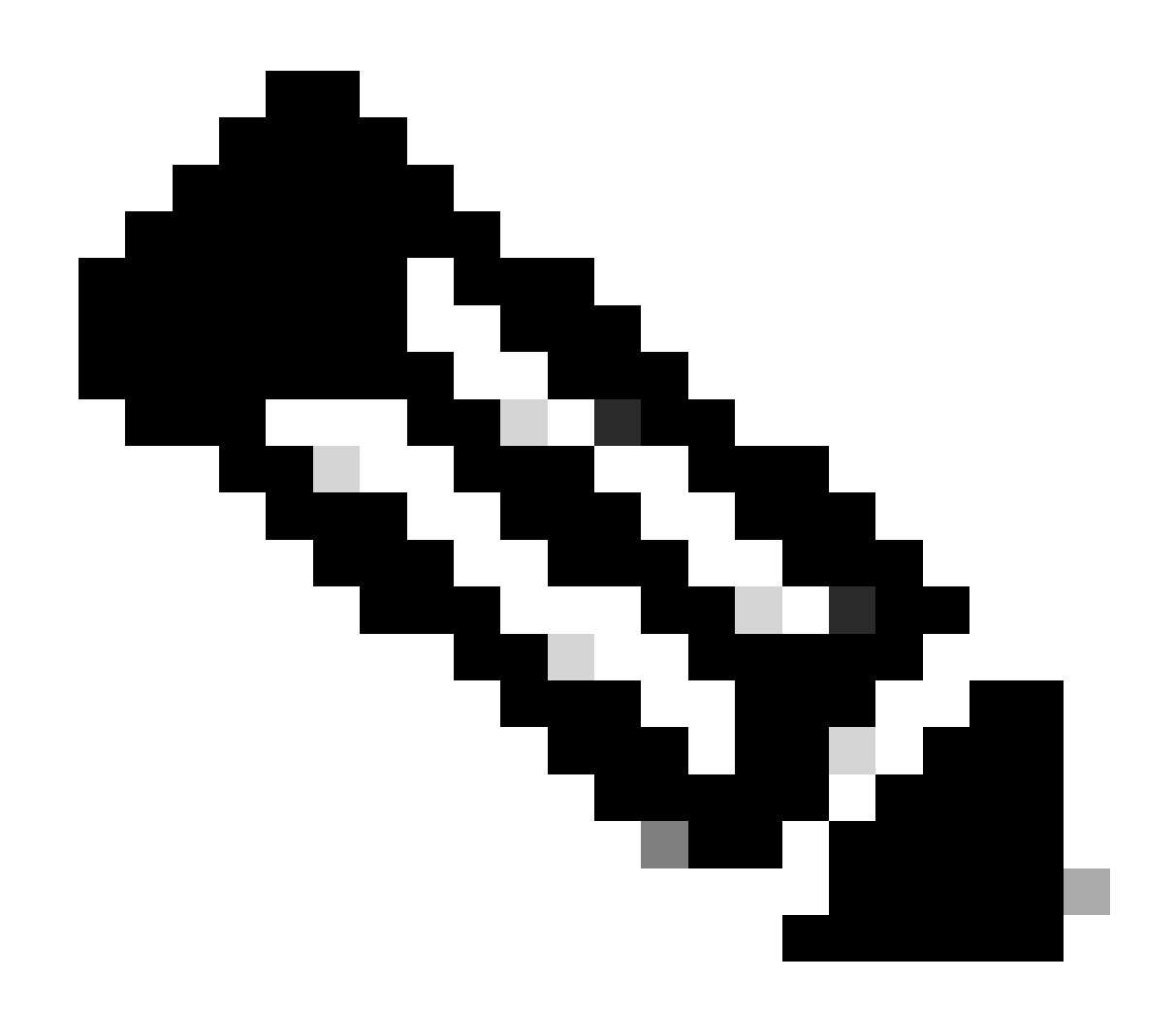

注:ISEサーバはバックエンドで属性Cisco-AVPairを使用するため、ステップ3の設定は有

#### 効です。

スクロールダウンして、「AAAサーバ」設定セクションを表示します。ステップ1でISEサーバからIPアドレスを設定し、ステップ3で設定した共有秘密を設定します。

次に、View Advanced Settingsをクリックします。

| V | AAA | Server | (s) |  |
|---|-----|--------|-----|--|
|---|-----|--------|-----|--|

| Primary AAA Serve             | er   |        | Secondary AAA Se              | rver |        |
|-------------------------------|------|--------|-------------------------------|------|--------|
| IP Address                    |      |        | IP Address                    |      |        |
| No. 10 Adv. 102               |      | $\sim$ | MUNUTE DA                     |      | $\sim$ |
| Shared Secret                 |      |        | Shared Secret                 |      |        |
|                               | SHOW |        |                               | SHOW |        |
|                               | Info |        |                               | Info |        |
| View Advanced Settings        |      |        | View Advanced Settings        |      |        |
| Update                        |      |        | Update                        |      |        |
| View Advanced Settings Update |      |        | View Advanced Settings Update |      |        |

RADIUSオプションが選択されていることを確認し、両方のサーバでUpdateボタンをクリックします。

AAA Server(s)

| Primary AAA Server               |      | Secondary AAA Server   |     |
|----------------------------------|------|------------------------|-----|
| IP Address                       |      | IP Address             |     |
| a second                         | 8    |                        | ~   |
| Shared Secret                    |      | Shared Secret          |     |
|                                  | SHOW | SHO                    | N   |
|                                  | Info | Info                   | D . |
| Hide Advanced Settings           |      | Hide Advanced Settings |     |
| • RADIUS O TACACS                |      | • RADIUS O TACACS      |     |
| Authentication Port              |      | Authentication Port    |     |
| 1812                             |      | 1812                   | _   |
| Accounting Port                  |      | Accounting Port        |     |
| 1813                             |      | 1813                   | _   |
| Retries                          |      | Retries                |     |
| 3                                |      | 3                      | _   |
| Timeout (seconds)                |      | Timeout (seconds)      |     |
| a second to second second second |      | 4                      |     |

それぞれの成功メッセージが表示されます。

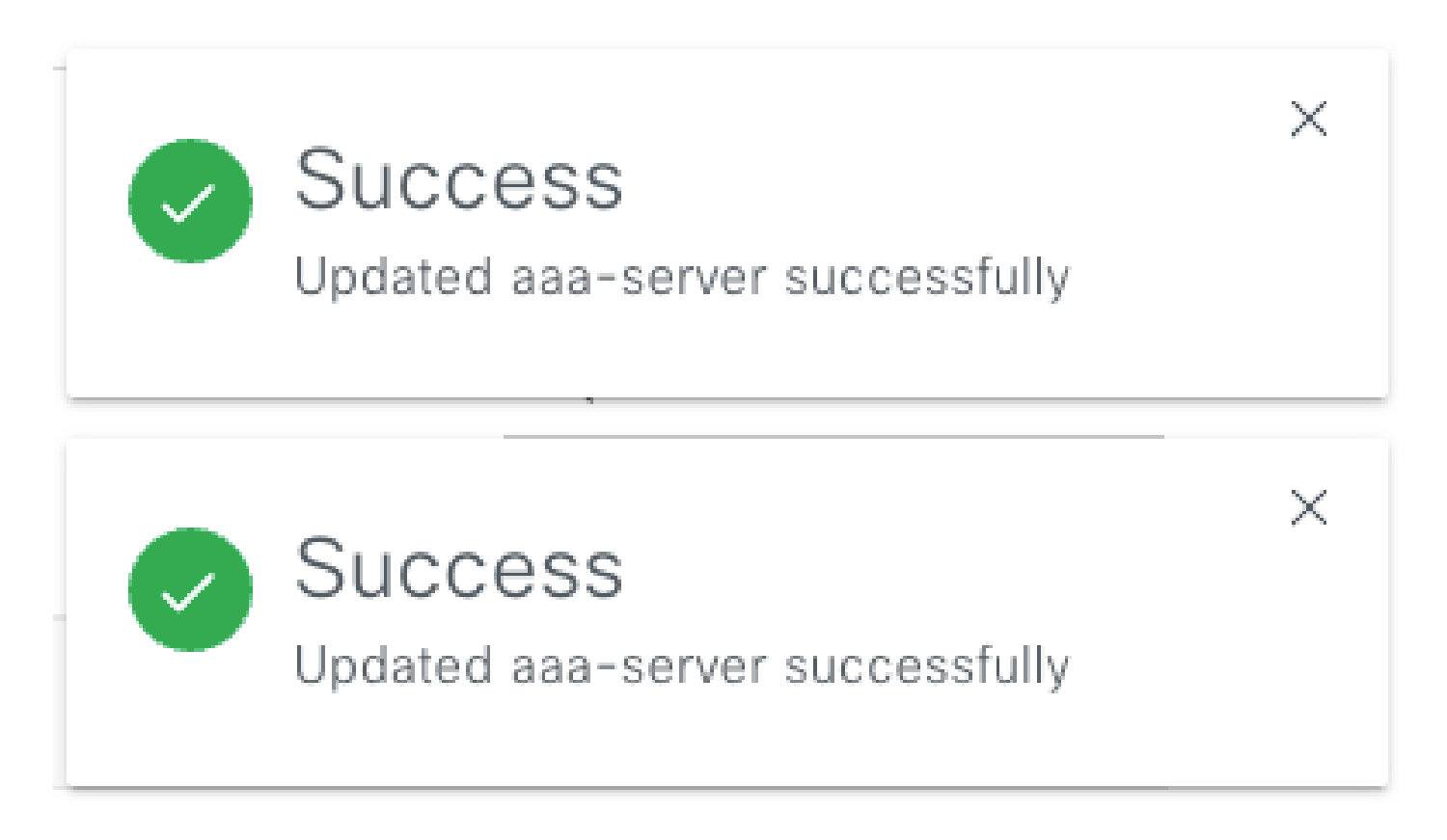

これで、ISEメニュー> Administration > Identity Management > Identities > Usersで作成された任 意のISE IDを使用してログインできるようになりました。

を作成していない場合は、ISEにログインし、上記のパスに移動して、新しいネットワークアク セスユーザを追加します。

| ■ Cisco ISE                             | Administration - Identity Management                                      | Q () 58 ()              |
|-----------------------------------------|---------------------------------------------------------------------------|-------------------------|
| Identities Groups                       | External Identity Sources Identity Source Sequences Settings              |                         |
| Users<br>Latest Manual Network Scan Res | Network Access Users                                                      |                         |
|                                         | 🖉 Edit 🕂 Add 😵 Change Status 🗸 🕁 Import 🛆 Export 🗸 🔘 Delete 🗸 🌔 Duplicate | Selected 0 Total 24 🥥 🚳 |

## 確認

Cisco DNA Center GUIのロード ISE IDからユーザでログインします。

|                  | cisco                                 |     |
|------------------|---------------------------------------|-----|
| Ci               | SCO DNA Cen<br>The bridge to possible | ter |
| ✓ Suo<br>Usernam | ccess!<br>e                           |     |
| Password         | d                                     |     |
|                  | Log In                                |     |

DNA Centerログイン

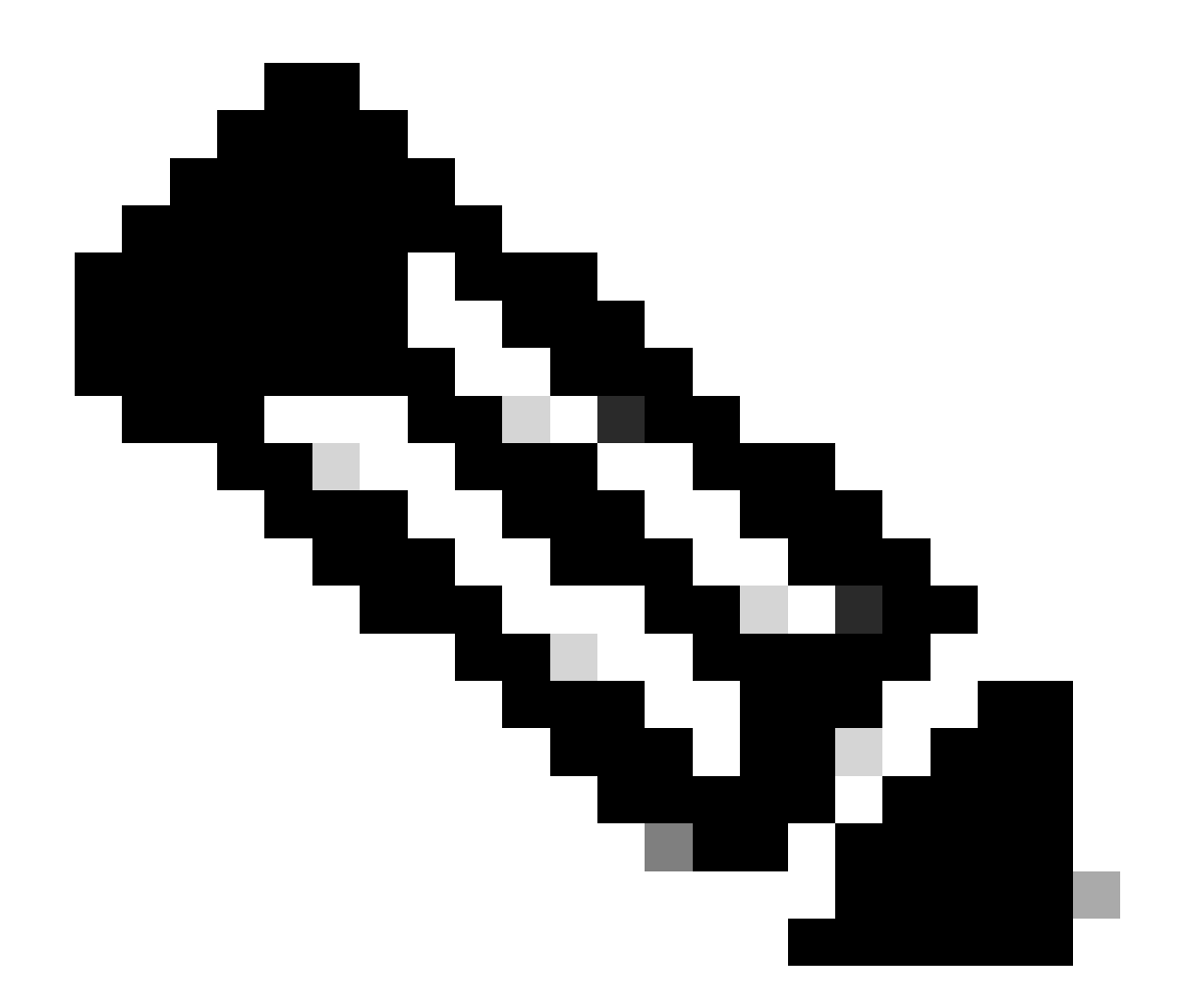

注:ISE IDを持つすべてのユーザがログインできるようになりました。ISEサーバの認証ル ールをより細かく設定できます。

ログインが成功すると、ユーザ名がCisco DNA Center GUIに表示されます

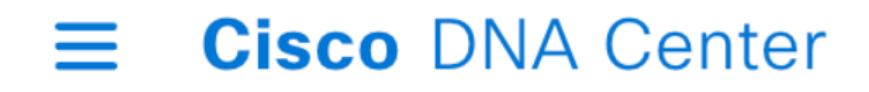

# Welcome, test

ウェルカム画面

## その他のロール

Cisco DNA Centerのすべてのロールに対して、デフォルトでSUPER-ADMIN-ROLE、 NETWORK-ADMIN-ROLE、およびOBSERVER-ROLEの手順を繰り返すことができます。

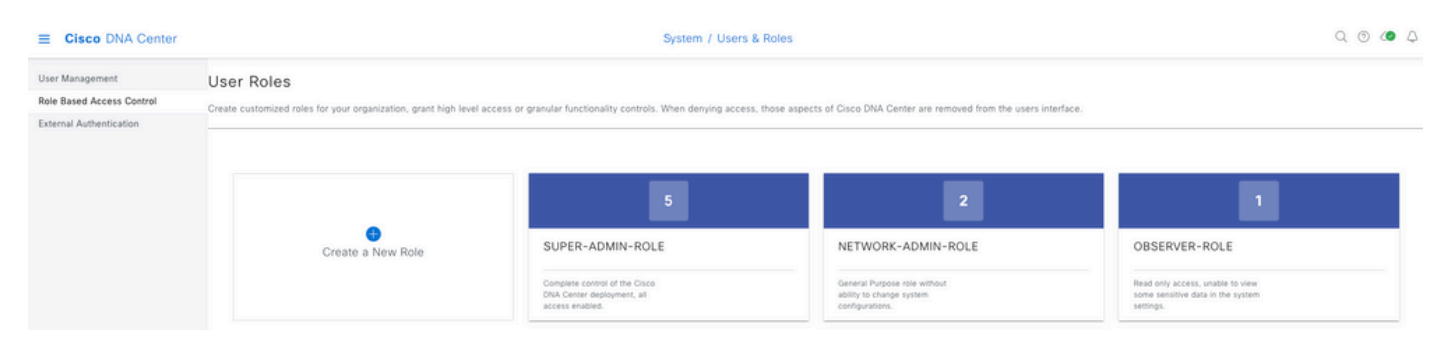

このドキュメントでは、SUPER-ADMIN-ROLEロールの例を使用しますが、ISEではCisco DNA Centerのすべてのロールに対して1つの認可プロファイルを設定できます。唯一の考慮事項は、ス テップ3で設定したロールがCisco DNA Centerのロール名と正確に(大文字と小文字を区別して )一致する必要があることです。 翻訳について

シスコは世界中のユーザにそれぞれの言語でサポート コンテンツを提供するために、機械と人に よる翻訳を組み合わせて、本ドキュメントを翻訳しています。ただし、最高度の機械翻訳であっ ても、専門家による翻訳のような正確性は確保されません。シスコは、これら翻訳の正確性につ いて法的責任を負いません。原典である英語版(リンクからアクセス可能)もあわせて参照する ことを推奨します。